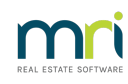

#### ₽

# Add a Register Contract Item in Strata Master

#### Summary

Learn how to use the Contract Register to record details of items that will need to be followed up in the future. This can include a function test on the Pool pump or Garage door maintenance.

This article will take you through the steps to create a Register Contract item and then review your reminders for follow up:

- Contract Types
- Add a Register Contract Item
- Reminder of The Register Contract Item

## Contract Types

There are many types on Contract that can be entered in Registers. The Contract type are set in Configure > Register Types > Contract Types.

Add a type if you need by clicking the Add button and entering a relevant name, then click the Save button.

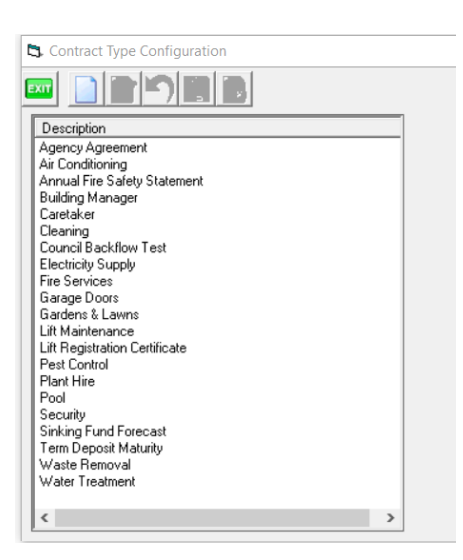

### Add a Register Contract Item

1. Select the Registers icon form the toolbar or navigate to **Manage > Registers.** 

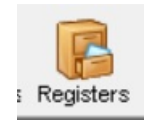

You are also able to select the Registers icon in the Corp screen.

|  | 🛗 😫 🥔 📄 💡 | 🚺 🖂 🛛 🖻 |
|--|-----------|---------|
|--|-----------|---------|

2. Select the **Contracts** tab. If necessary, enter the Plan number.

| wners Corporation 6666 - Read      | Only Mode      |         |                   |                 |                     |                  |               |                   |         | • 💌   |
|------------------------------------|----------------|---------|-------------------|-----------------|---------------------|------------------|---------------|-------------------|---------|-------|
|                                    |                |         |                   |                 |                     |                  |               |                   |         |       |
| T registered owners corporation se | ected          |         | -                 |                 |                     |                  |               |                   |         |       |
| er Plan No. or Street Name or Body | Corporate Name |         |                   |                 | Last levy notices w | ere printed on 1 | 7/03/2020.    |                   |         |       |
|                                    |                |         |                   |                 |                     |                  |               |                   |         |       |
|                                    |                |         |                   |                 |                     |                  |               |                   |         |       |
| wners Corporation 6666             |                |         |                   |                 |                     |                  |               |                   |         |       |
| 5 Sportsman Road                   |                |         |                   |                 |                     |                  |               |                   |         |       |
|                                    |                |         |                   |                 |                     |                  |               |                   |         |       |
| v                                  |                |         |                   | ~~~~            |                     |                  |               | ~                 |         |       |
| Contracts                          | Keys           |         | Meetings          |                 | Proxy/Nominee       | Improvem         | ients/By Laws | Co                | mplianc | e     |
|                                    |                |         |                   |                 |                     |                  |               |                   |         |       |
|                                    |                |         | Contrac           | t Register      |                     |                  |               |                   |         |       |
|                                    |                | -       | -                 |                 |                     |                  |               | -                 | 1       | -     |
| Creditor                           | Contract type  | Term    | Commencement date | Expiry/due date | Communication Sent  | Date Sent        | Annual fee    | Contact name      | M       | ų.    |
| Strata Building Caretakers         | Caretaker      | 3 years | 01/06/2020        | 31/05/2023      |                     |                  | \$65,000.00   | John Waters       | 04      |       |
| Complete Cleaners                  | Cleaning       | 2 years | 01/07/2020        | 30/06/2023      |                     |                  | \$600.00      |                   | 04      |       |
| complete cleaners                  |                |         | 22/04/2020        | 22/04/2023      |                     |                  | \$1.900.00    | Trainee McTrainer | 04      | 0.2   |
| Rockend Strata Management          | Agency Agree   | 3 Years | 23/04/2020        | 22/04/2023      |                     |                  |               |                   | ~       | - 245 |

3. Click the edit button and the green cross becomes visible on the right hand side of the screen. This will then provide a blank line in the Register.

| Contract Register |                            |                |         |                   |                 |                    |           |             |                   |    |            |
|-------------------|----------------------------|----------------|---------|-------------------|-----------------|--------------------|-----------|-------------|-------------------|----|------------|
| _                 |                            |                |         |                   |                 |                    |           |             |                   | _  |            |
|                   | Creditor                   | Contract type  | Term    | Commencement date | Expiry/due date | Communication Sent | Date Sent | Annual fee  | Contact name      | Mi | - <b>A</b> |
|                   | Strata Building Caretakers | Caretaker      | 3 years | 01/06/2020        | 31/05/2023      |                    |           | \$65,000.00 | John Waters       | 04 | -          |
|                   | Complete Cleaners          | Cleaning       | 2 years | 01/07/2020        | 30/06/2023      |                    |           | \$600.00    |                   | 04 |            |
| Г                 | Rockend Strata Management  | Agency Agree   | 3 Years | 23/04/2020        | 22/04/2023      |                    |           | \$1,900.00  | Trainee McTrainer | 04 | ×          |
|                   | Fire Control               | Annual Fire Sa | 1       | 01/07/2021        | 30/06/2023      |                    |           | \$0.00      |                   | 04 |            |
|                   |                            |                |         |                   |                 |                    |           |             |                   |    |            |

In this example we are adding a contract for Termite Treatment valid for 5 years.

4. Enter the contract type and any other relevant information.

**Note:** The expiry date can be the date you wish to review the item or the date you want it to appear in your reminders.

If you want to use reminders to list this item towards the Expiry/Due Date, select 'No' under Communication Sent column or leave blank as below.

| onners corpo                                                                     | ration 6666 -                             | Edit Mode                                                          |                                                                    |                    |           |                                                           |                                               |                                                                             |                                                       |      |    |
|----------------------------------------------------------------------------------|-------------------------------------------|--------------------------------------------------------------------|--------------------------------------------------------------------|--------------------|-----------|-----------------------------------------------------------|-----------------------------------------------|-----------------------------------------------------------------------------|-------------------------------------------------------|------|----|
| GST registered o<br>Enter Plan No. o                                             | wners corporat<br>Street Name c           | ion selected<br>r Body Corporate Name.                             | 1                                                                  |                    |           | Last levy no                                              | tices were printed on                         | 17/03/2020.                                                                 |                                                       |      |    |
| Owners Corporation 6666<br>The Champions<br>45 Sportsman Road<br>CDBURG VIC 3058 |                                           |                                                                    |                                                                    |                    |           |                                                           |                                               |                                                                             |                                                       |      |    |
| Contra                                                                           | cts                                       | Keys                                                               |                                                                    | Meetings           | Prox      | y/Nominee                                                 | uminee Improvements/By Laws Compliance        |                                                                             |                                                       |      | се |
|                                                                                  |                                           |                                                                    |                                                                    | Contract Re        | egister   |                                                           |                                               |                                                                             |                                                       |      |    |
| Contract ty                                                                      | pe Term                                   | Commencement date                                                  | Expiry/due date                                                    | Communication Sent | Date Sent | Annual fee                                                | Contact name                                  | Mobile                                                                      | Telephone 1                                           | Tele |    |
|                                                                                  |                                           |                                                                    |                                                                    |                    |           |                                                           |                                               |                                                                             |                                                       |      |    |
| Caretaker                                                                        | 3 years                                   | 01/06/2020                                                         | 31/05/2023                                                         |                    |           | \$65,000.00                                               | John Waters                                   | 0411 222 666                                                                | 1300 11 222                                           |      | +  |
| Caretaker<br>Cleaning                                                            | 3 years<br>2 years                        | 01/06/2020<br>01/07/2020                                           | 31/05/2023<br>30/06/2023                                           |                    |           | \$65,000.00<br>\$600.00                                   | John Waters                                   | 0411 222 666<br>0411 355 666                                                | 1300 11 222                                           |      | +  |
| Caretaker<br>Cleaning<br>Agency Ag                                               | 3 years<br>2 years<br>ree 3 Years         | 01/06/2020<br>01/07/2020<br>23/04/2020                             | 31/05/2023<br>30/06/2023<br>22/04/2023                             |                    |           | \$65,000.00<br>\$600.00<br>\$1,900.00                     | John Waters<br>Trainee McTrainer              | 0411 222 666<br>0411 355 666<br>0412 234 456                                | 1300 11 222<br>9222 3333                              |      | +  |
| Caretaker<br>Cleaning<br>Agency Ag<br>Annual Fire                                | 3 years<br>2 years<br>ree 3 Years<br>Sa 1 | 01/06/2020<br>01/07/2020<br>23/04/2020<br>01/07/2021               | 31/05/2023<br>30/06/2023<br>22/04/2023<br>30/06/2023               |                    |           | \$65,000.00<br>\$600.00<br>\$1,900.00<br>\$0.00           | John Waters<br>Trainee McTrainer              | 0411 222 666<br>0411 355 666<br>0412 234 456<br>0408 461 402                | 1300 11 222<br>9222 3333<br>9202 0258                 |      | +  |
| Caretaker<br>Cleaning<br>Agency Ag<br>Annual Fire<br>Pest Contro                 | 3 years<br>2 years<br>tee 3 Years<br>Sa 1 | 01/06/2020<br>01/07/2020<br>23/04/2020<br>01/07/2021<br>01/05/2023 | 31/05/2023<br>30/06/2023<br>22/04/2023<br>30/06/2023<br>30/06/2023 |                    |           | \$65,000.00<br>\$600.00<br>\$1,900.00<br>\$0.00<br>\$0.00 | John Waters<br>Trainee McTrainer<br>Max Smith | 0411 222 666<br>0411 355 666<br>0412 234 456<br>0408 461 402<br>0428 698968 | 1300 11 222<br>9222 3333<br>9202 0258<br>1800 010 590 |      | *  |

5. Scroll across and enter contact details and any relevant notes.

You will note in this case I have listed the Contract and the individual inspections separately so that I can receive separate reminders for both.

| Contracts    |            | Keys              | Ĭ            | Meetings     | Ť.          | Proxy/Nominee             | Improvements/By Laws | Complia | nce |
|--------------|------------|-------------------|--------------|--------------|-------------|---------------------------|----------------------|---------|-----|
|              |            |                   |              | Contra       | act Regist  | ter                       |                      |         |     |
| Date Sent Ar | nnual fee  | Contact name      | Mobile       | Telephone 1  | Telephone 2 | Notes                     |                      |         |     |
| \$6          | 65,000.00  | John Waters       | 0411 222 666 | 1300 11 222  |             |                           |                      |         |     |
|              | \$600.00   |                   | 0411 355 666 |              |             |                           |                      |         |     |
| \$           | \$1,900.00 | Trainee McTrainer | 0412 234 456 | 9222 3333    |             |                           |                      |         | ×   |
|              | \$0.00     |                   | 0408 461 402 | 9202 0258    |             |                           |                      |         |     |
|              | \$0.00     | Max Smith         | 0428 698968  | 1800 010 590 |             | Inspection each year to m | aintain validity     |         |     |
|              | \$540.00   | Max Smith         | 0428 698968  | 1800 010 590 |             |                           |                      |         | _   |
|              |            |                   |              |              |             |                           |                      |         | P   |
|              |            |                   |              |              |             |                           |                      |         |     |

### Reminder of The Register Contract Item

Using the reminder screen, you can check to see if any contract items are due for action.

1. Ensure the Contract item has either a 'No' or a blank Communication Sent field as in step 4 above. This should be done at the time of entering the item into the Register.

| Communication Sent | Date Sent |
|--------------------|-----------|
|                    |           |
|                    |           |
|                    |           |
|                    |           |
|                    |           |
| 1                  |           |

2. Select the Reminder icon in the tool bar or navigateto View > Reminders

3. Filter to all Plans or the required Plan and filter Function as 'contracts'. Filter by entering details in the blank fields.

4. Enter a date range to cover all required due dates. The list shows as below.

| Reminders                         | This exampl          | e, 6666 and contracts was key<br>blank fields | ed in to these               |                                  |
|-----------------------------------|----------------------|-----------------------------------------------|------------------------------|----------------------------------|
| 6666                              | Filter manager names | contracts                                     | Filter details               | From 22/04/2023<br>To 30/06/2023 |
| Name                              | Manager Name         | Function                                      | Detail                       | Due Date                         |
| The Owners Corporation of SP 6666 | Meg Manager          | Contracts                                     | Agency Agreement             | 22/04/2023                       |
| The Owners Corporation of SP 6666 | Meg Manager          | Contracts                                     | Caretaker                    | 31/05/2023                       |
| The Owners Corporation of SP 6666 | Meg Manager          | Contracts                                     | Cleaning                     | 30/06/2023                       |
| The Owners Corporation of SP 6666 | Meg Manager          | Contracts                                     | Annual Fire Safety Statement | 30/06/2023                       |

20/08/2024 4:49 pm AEST